## User Guide

The e - book of Ashtanga Hrudaya and Ashtanga Sangraha has two major Menu bars.

- 1. Top Menu bar
- 2. Left side Menu bar

## Top Menu Bar

Top Menu Bar provides following Links -

• Home - Home page gives the information about all the features embedded in the e-book. It displays the title as Vagbhataha -Ashtangahrudayam evam Ashtangasangrahaha. It also has a shloka in the middle composed by Dr.Shankar, Programme Officer, CTF, IAIM.

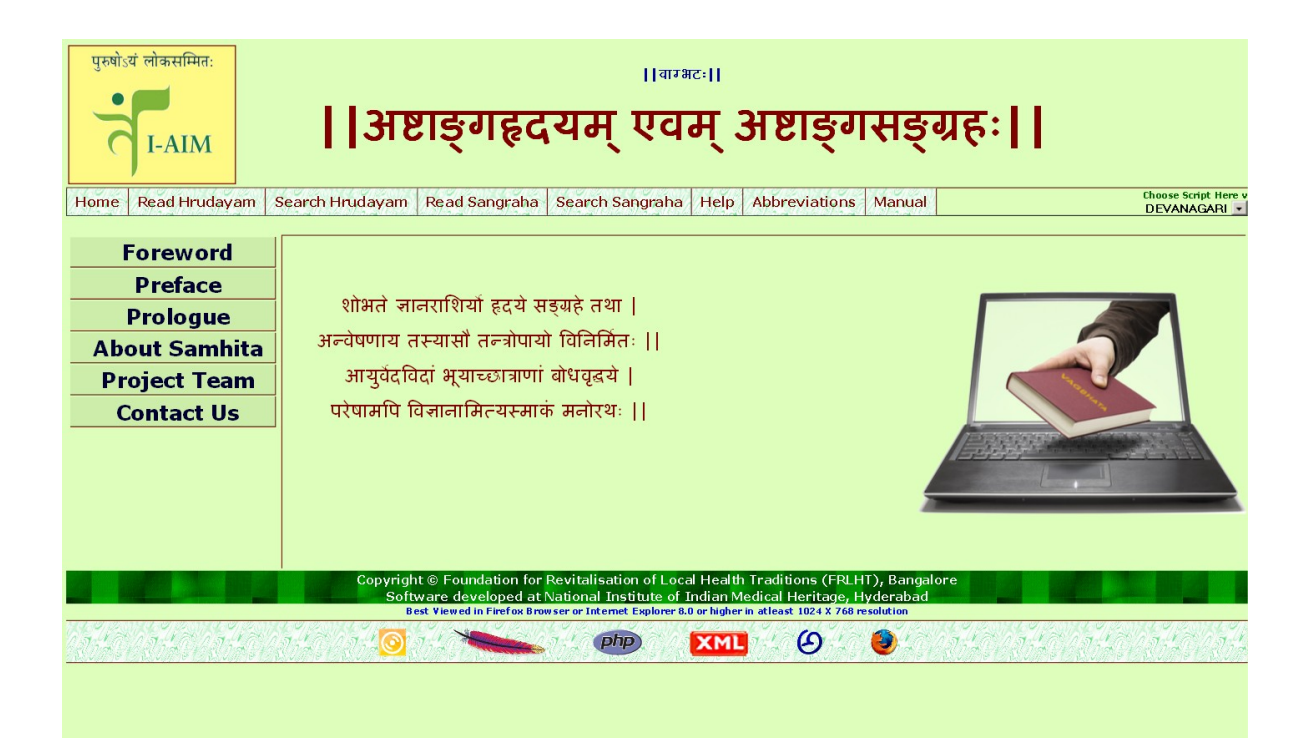

• Read Hrudayam -

When this tool is selected, the first page of Ashtanga Hrudayam, namely the first chapter of the sutrasthana of Ayushkamiyadhyaya is displaced.

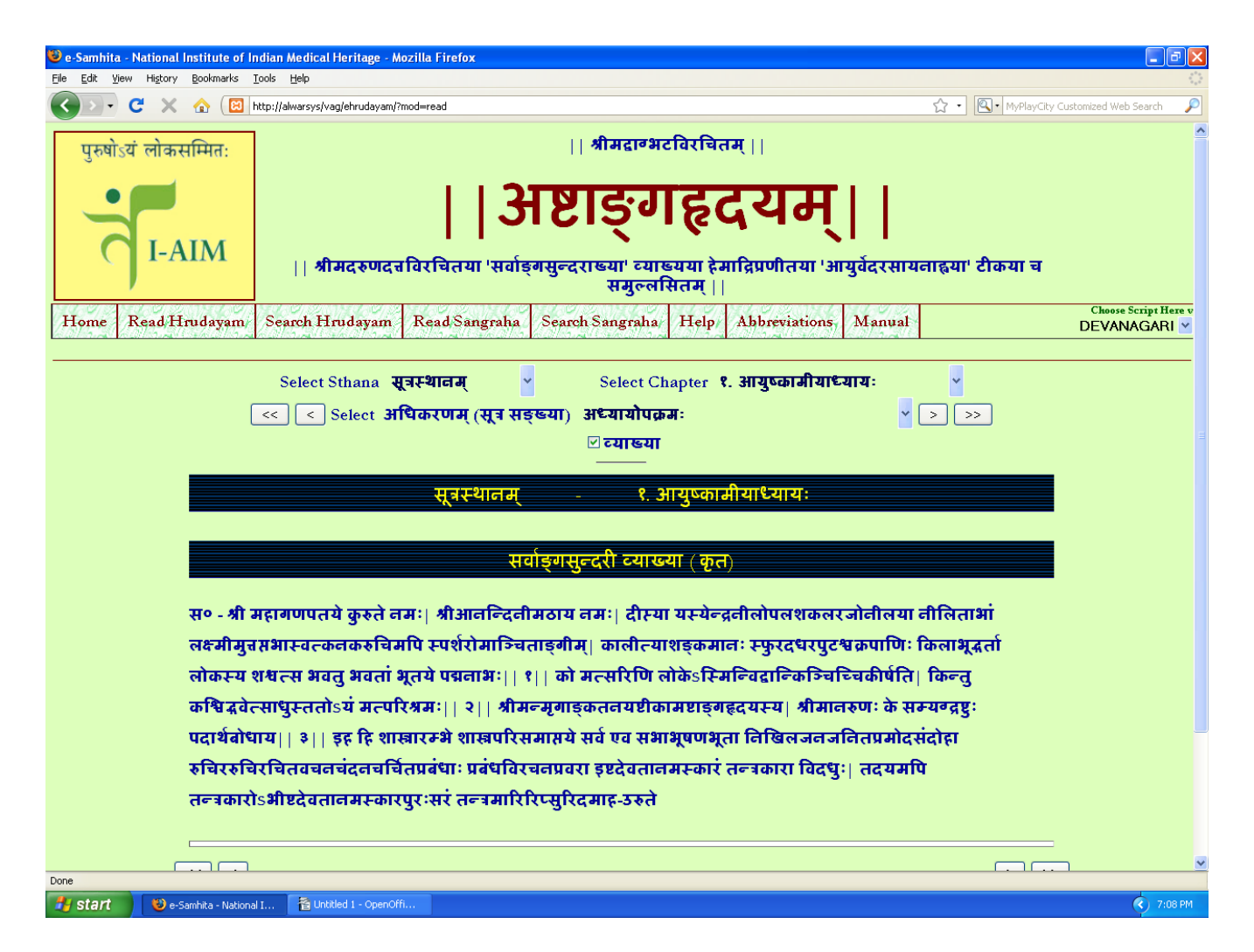

• Read Sangraha - When this tool is selected, the first page of Ashtanga Sangraha, namely the first chapter of the sutrasthana of Ayushkamiyadhyaya is displaced.

| 🕲 e-Samhita - National Institute of Indian Medical Heritage - Mozilla Firefox              | - 2 2                                  |  |  |  |  |
|--------------------------------------------------------------------------------------------|----------------------------------------|--|--|--|--|
| Elle Edit View History Bookmarks Tools Help                                                |                                        |  |  |  |  |
| C X 🛆 (B http://alwarsys/vag/esangraha/?mod=read                                           | ☆ ・ MyPlayCity Customized Web Search 🔎 |  |  |  |  |
| पुरुषोऽयं लोकसम्मितः ।।वाहटापरलामा वृद्धवान्भटप्रणीतः।।                                    |                                        |  |  |  |  |
| अष्टाङ्गसङ्ग्रहः                                                                           |                                        |  |  |  |  |
| इन्दोः शशिलेखाख्यव्याख्यया संवलितः                                                         |                                        |  |  |  |  |
| Home Read Hrudayam Search Hrudayam Read Sangraha Search Sangraha Help Abbreviations Manual | Choose Script Here v<br>DEVANAGARI 👻   |  |  |  |  |
| Select Sthana <b>सूत्रस्थानम् 😽</b> Select Chapter <b>१. आयुष्कामीयः</b>                   | •                                      |  |  |  |  |
| <li>Select अधिकरणम् (सूत्र सङ्ख्या) अध्यायोपक्रमः (१)</li>                                 | ▼ >> >>                                |  |  |  |  |
| 🗹 व्याख्या                                                                                 |                                        |  |  |  |  |
| सूत्रस्थानम् - १. आयुष्कामीयः                                                              |                                        |  |  |  |  |
| शशिलेक व्याख्या (इन्दु कृत)                                                                |                                        |  |  |  |  |
| 11 <b>sf</b> r-11                                                                          |                                        |  |  |  |  |
| 'ग''  <br>श्रीमनातभारतिमनित्र'                                                             |                                        |  |  |  |  |
| आनधारण्यत्वरायः ।                                                                          |                                        |  |  |  |  |
| अध्यप्रप्रार्थः<br>सदासदोपाध्यायेन्द्रविरचितशशिलेखाव्याख्याससन्वितः                        |                                        |  |  |  |  |
| अंध संत्रम्थालम                                                                            |                                        |  |  |  |  |
| महगलाचरणम<br>                                                                              |                                        |  |  |  |  |
| नर्णणापरणन्<br>गगादिगेगाः महनाः ममना येताःश मर्वे जगतोऽप्रयणम्ताः।                         |                                        |  |  |  |  |
| राजादराजाः सर्भाः सर्भा विद्याग्राजांश्व पितामदादीताः । १।।                                |                                        |  |  |  |  |
|                                                                                            |                                        |  |  |  |  |
| Done                                                                                       | <u>×</u>                               |  |  |  |  |
| 🛃 Start 🕑 e-Samhita - National I 👔 Untitled I - OpenOffi                                   | 7:10 PM                                |  |  |  |  |

The features in this page are -

Select Sthana - A particular sthana can be selected by clicking at the downward arrow.

Select chapter - A particular chapter can be selected by clicking at the

downward arrow.

Select adhikaranam - A particular heading can be selected by clicking at the downward arrow.

Vyakhya-Displays the commentaries like Sarvangasundari etc.

• Search Hrudayam - This field provides information about the availability of any technical term of Ayurveda in particular sthana, chapter and shloka of Ashtanga Hrudayam. Typing a word in phonetics exhibits references, both from the mula (original text) and the vyakhya (the text's commentaries) in Devanagari abbreviations.

| 😌 e-Samhita - National Institute of Indian Medical Heritage - Mozilla Firefox                                 |                                       |                                            |         |  |  |  |  |
|----------------------------------------------------------------------------------------------------|---------------------------------------|--------------------------------------------|---------|--|--|--|--|
| Elle Edit View History Bookmarks Tools Help                                                                   |                                       |                                            |         |  |  |  |  |
| C X 🏠 (🖾 http://alwarsys/vag/ehrudayam/?mod=search                                                            |                                       |                                            |         |  |  |  |  |
| पुरुषोऽयं लोकसम्मितः                                                                                          |                                       | श्रीमद्वाग्भटविरचितम्                      |         |  |  |  |  |
|                                                                                                    |                                       |                                            |         |  |  |  |  |
|                                                                                                    |                                       |                                            |         |  |  |  |  |
|                                                                                                    |                                       |                                            |         |  |  |  |  |
| I-AIM    श्रीमदरुणदत्तविरचितया 'सर्वाङ्गसुन्दराख्या' व्याख्यया हेमाद्रिप्रणीतया 'आयुर्वेदरसायनाह्वया' टीकया च |                                       |                                            |         |  |  |  |  |
|                                                                                                    |                                       | समुल्लसितम् । ।                            |         |  |  |  |  |
| Home Read Hrudayam                                                                                            | Search Hrudayam   Read Sangraha   Se  | earch Sangraha Help Abbreviations Manual   |         |  |  |  |  |
|                                                                                                    |                                       |                                            |         |  |  |  |  |
|                                                                                                    |                                       | SEARCH                                     |         |  |  |  |  |
|                                                                                                    | Type (in Phonetic) Yo                 | ur Search Word Here (atleast 2 characters) |         |  |  |  |  |
|                                                                                                    | ghRuta                                | Go                                         |         |  |  |  |  |
|                                                                                                    | ⊻ मूलम्                               | ⊠ व्याख्या                                 |         |  |  |  |  |
|                                                                                                    | Search                                | Word - <b>घृत</b>                          |         |  |  |  |  |
|                                                                                                    | Click                                 | on Search-result-to-Display                |         |  |  |  |  |
|                                                                                                    | In मूलम्                              | In व्याख्या                                |         |  |  |  |  |
|                                                                                                    |                                       |                                            |         |  |  |  |  |
|                                                                                                    | 1. <b>अ.</b> ह. <b>स्. १</b> / २६     | 1. <b>अ. इ. स्. १</b> () (स. सु)           |         |  |  |  |  |
|                                                                                                    | 2. <b>अ. ह. सू. ३</b> / ७०            | 2. <b>अ. इ. स्. १</b> () (आ. र)            |         |  |  |  |  |
|                                                                                                    | 3. <b>अ. ह. सू. ४</b> / ६             | 3. <b>अ. इ. स्. ९</b> () (स. सु)           |         |  |  |  |  |
|                                                                                                    | 4. <b>अ. ह. सू. ७</b> / ३२            | 4. <b>अ. इ. स्. १</b> () (स. सु)           |         |  |  |  |  |
|                                                                                                    | 5. <b>अ. ह. स्. ७</b> / ३४            | 5. <b>अ. इ. स्. १</b> () (स. सु)           |         |  |  |  |  |
|                                                                                                    | 6. <b>अ. ह. स्. ७</b> / ३९            | 6. <b>अ. इ. स्. १</b> () (स. सु)           |         |  |  |  |  |
|                                                                                                    | 7. <b>अ. इ. सू. ८</b> / ४३            | 7. <b>अ. इ. सू. १</b> () ( <b>आ. र</b> )   |         |  |  |  |  |
|                                                                                                    | 8. <b>अ. इ. सू. ९ / २७</b>            | ८. अ. इ. सू. २ (२) (आ. र)                  |         |  |  |  |  |
|                                                                                                    | <ol> <li>अ. इ. सू. १० / २२</li> </ol> | 9. <b>अ. इ. सू. ३</b> () (स. सु)           | ✓       |  |  |  |  |
| Done                                                                                                    |                                       |                                            |         |  |  |  |  |
| e-bamhita - National I                                                                                        | E ontided 1 - Openom                  |                                            | 7.09 PM |  |  |  |  |

• Search Sangraha - This field provides information about the availability of any technical term of Ayurveda in particular sthana, chapter and shloka of Ashtanga Sangraha. Typing a word in phonetics exhibits references, both from the mula (original text) and the vyakhya (the text's commentaries) in Devanagari abbreviations.

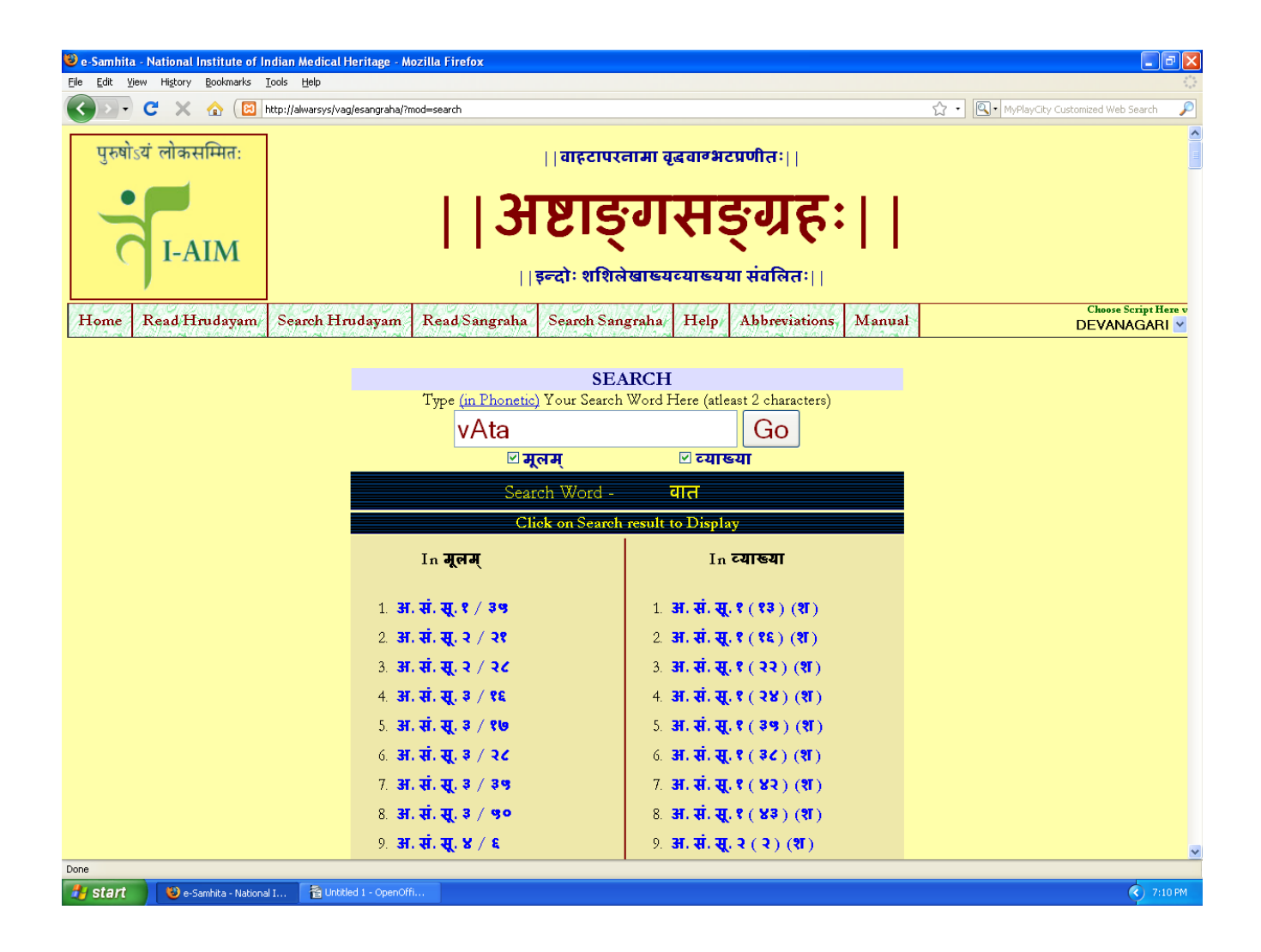

• Help - This icon helps in understanding the phonetics of Devanagari which in turn aids in typing Sanskrit technical terms in the Search Hrudayam or Search Sangraha.

| Pie Bit Yerr Herry Boonass Look geb       Image: Source and the source of the source of |  |  |  |  |  |  |  |
|----------------------------------------------------------------------------------------------------|--|--|--|--|--|--|--|
| Consonants         Image: Start and the start of the start of the                 |  |  |  |  |  |  |  |
| Image: Second a reader model of and       Image: Second a reader model of and         Image: Image: Second a reader model of and a reader of a reader model of a reader model of a reader model of a reader of a reader model of a reader of a reader model of a reader of a reader model of a reader of a reader reader of a reader of a reader of a reader o                                    |  |  |  |  |  |  |  |
| Utalisti cilastifiuri       I arcutarini acai#acuvari         I arcutarini acai#acuvari       I arcutarini acai#acuvari         I arcutarini acai#acuvari       I arcutarini acai#acuvari         I arcutarini acai#acuvari       I arcutarini acai#acuvari         I arcutarini acai#acuvari       I arcutarini acai#acuvari         I arcutarini acai#acuvari       I arcutarini acai#acuvari         I arcutarini acuvari       Search Hrudayam         Read Hrudayam       Search Hrudayam         Read Sangraha       Help         Abbreviations       Manual         Cheese Script Herv       DEVANAGARI         DEVANAGARI       Cheese Script Herv         DEVANAGARI       Cheese Script Herv         DEVANAGARI       Search Sangraha         Help       Abbreviations       Manual         DEVANAGARI       Cheese Script Herv         DEVANAGARI       Cheese Script Herv         Devanage       Cheese Script Herv         Devanage       Cheese Script Herv         Devanage       Cheese Script Herv         Devanage       Search Sangraha         Help       Abbreviations         Marcutarini       Search Sangraha         Search       Search Sangraha         Marcutarini                                                                                                    |  |  |  |  |  |  |  |
| Image: Search Hrudayami       Search Hrudayami       Search Hrudayami       Search Sangraha       Search Sangraha       Help       Abbreviations       Manual       Cesses Script Here v<br>DEVANAGARI         Mome       Read Hrudayami       Search Hrudayami       Search Sangraha       Help       Abbreviations       Manual       Cesses Script Here v<br>DEVANAGARI         Mome       Read Hrudayami       Search Sangraha       Search Sangraha       Help       Abbreviations       Manual       Cesses Script Here v<br>DEVANAGARI         Vowels       Image: Search Hrudayami       Read Read Read Read Read Read Read Read                                                                                                    |  |  |  |  |  |  |  |
| Aim       Bit       Consonants         Image: Search Samp and Search Samp and Matter Search Samp and Search Samp and Search Samp an                                   |  |  |  |  |  |  |  |
| Image: Search Hrudayam       Search Hrudayam       Read/Sangraha       Search Sangraha       Help       Abbreviations,       Manual       Choose Script Here v<br>DEVANAGARI         Choose Script Here v<br>DEVANAGARI         Phonetic Help         Vowels       A       I       U       Ru       RU       e/E       ai       o/O       au       aM       aH         A       I       U       Ru       RU       e/E       ai       o/O       au       aM       aH         J       JJ       JJ       JJ       JJ       JJ       JJ       JJ       JJ         Vowels         A       I       U       Ru       RU       e/E       ai       o/O       au       aM       aH       JJ       JJ                                                                                                    |  |  |  |  |  |  |  |
| I i i i u U Ru RU e/E ai o/O au aM aH         i i u U Ru RU e/E ai o/O au aM aH         i i u U Ru RU e/E ai o/O au aM aH         i i u U Ru RU e/E ai o/O au aM aH         i i u U Ru RU e/E ai o/O au aM aH         i i u U Ru RU e/E ai o/O au aM aH         i i u U Ru RU e/E ai o/O au aM aH         i i u U Ru RU e/E ai o/O au aM aH         i i u U Ru RU e/E ai o/O au aM aH         i i u U Ru RU e/E ai o/O au aM aH         i i u U Ru RU e/E ai o/O au aM aH         i i u U Ru RU e/E ai o/O au aM aH         i i i u U Ru RU e/E ai o/O au aM aH         i i i u U Ru RU e/E ai o/O au aM aH         i i i u U Ru RU e/E ai o/O au aM aH         i i i u U Ru RU e/E ai o/O au aM aH         i i i i u U Ru RU e/E ai o/O au aM aH         i i i i i i i i i i i i i i i i i i i                                                                                                    |  |  |  |  |  |  |  |
| Home       Read Hrudayam       Search Hrudayam       Read Sangraha       Search Sangraha       Help       Abbreviations       Manual       Cheere Script Here V<br>DEVANAGARI ▼         Phonetic Help         Vowels         a       a       i       I       U       Ru       e/E       ai       o/O       au       aM       aH         3H       JI       U       Ru       e/E       ai       o/O       au       aM       aH         3H       JI       J       U       Ru       e/E       ai       o/O       au       aM       aH         JI       U       U       Ru       e/E       ai       o/O       au       aM       aH         JI       JI       U       Ru       e/E       ai       o/O       au       aM       aH         JI       JI       U       Ru       RU       e/E       ai       o/O       au       aM       aH         JI       JI       SI       JI       JII       JIII       JIIII       JIIII       JIIIII       JIIIIIIIIII       JIIIIIIIIIIIIIIIIIIIIIIIIIIIIIIIIIIII                                                                                                    |  |  |  |  |  |  |  |
| Develocitie       Phonetic Help       Vowels       a A i I u U Ru RU e/E ai o/O au aM aH<br>3H 3H 5 \$ 5 5 76 76 70 70 30 al aM aH       A H     A H       3H 3H 5 \$ 5 5 76 76 70 70 au aM aH       Sometric Help       Consonants       La kha ga gha ~ga ca cha ja jha ~ja Ta Tha Da Dha Na ta tha da dha na pa pha ba bha ma<br>ab a fa fa fa fa fa fa fa Tha Da Dha Na ta tha da dha na pa pha ba bha ma<br>ab a fa fa fa fa fa fa fa fa fa fa fa fa f                                                                                                    |  |  |  |  |  |  |  |
| Phonetic Help         Zowels       a       i       I       u       U       Ru       e/E       ai       o/O       au       aM       aH         a       A       i       I       u       U       Ru       e/E       ai       o/O       au       aM       aH         a       A       i       I       u       U       Ru       e/E       ai       o/O       au       aM       aH         a       A       i       I       u       U       Ru       e/E       ai       o/O       au       aM       aH         a       A       i       I       u       U       Ru       e/E       ai       aH       aH                                                                                                    |  |  |  |  |  |  |  |
| Vowels         a       A       i       I       u       U       Ru $e/E$ ai $o/O$ au $aM$ $aH$ $3I$ $3I$ $5$ $5$ $3E$ $\pi_E$ $\pi_E$                                                                                                    |  |  |  |  |  |  |  |
| vowers         a       A       i       I       u       U       Ru       RU $e/E$ ai $o/O$ au       aM $aH$ $31$ $31$ $5$ $5$ $3c$ $7c$ $v$ $v$ $31$ $31$                                                                                                    |  |  |  |  |  |  |  |
| a       A       i       I       u       U       Ru       RU       e/E       ai       o/O       au       aM       aH         3       31       5       5       7       7       7       1       31       31       31       33       33         Consonants         ka       ka       ga       gha       ~ga       ca       cha       ja       jha       ~ja       Ta       Tha       Da       Dha       Na       ta       tha       da       dha       na       pa       pha       ba       bha       ma         ka       kha       ga       gha       ~ga       ca       cha       ja       Ta       Tha       Da       Dha       Na       ta       tha       da       dha       na       pa       pha       ba       bha       ma         ka       kha       ga       gha       ~ga       Ta       Tha       Da       Dha       Na       ta       tha       da       bha       ma         ka       ka       ga       ga       ga       ga       ga       ga       ga       ga       ga       ga       ga                                                                                                    |  |  |  |  |  |  |  |
| H     H     F     F                                                                                                    |  |  |  |  |  |  |  |
| Consonants         ka       kha       ga       gha       ~ga       ca       cha       ja       jha       ~ja       Ta       Tha       Da       Dha       Na       ta       tha       da       dha       na       pa       pha       ba       bha       ma         tha       ta       ta       tha       da       dha       na       pa       pha       ba       bha       ma         tha       ta       ta       tha       da       dha       na       pa       pha       ba       bha       ma         tha       ta       ta       ta       ta       ta       ta       ta       da       dha       na       pa       pha       ba       bha       ma         ta       ta <thta< th="">       ta       ta       ta&lt;</thta<>                                                                                                    |  |  |  |  |  |  |  |
| Consonants         ka       kha       ga       gha       ~ga       ca       cha       ja       jha       ~ja       Ta       Tha       Da       Dha       Na       ta       tha       da       dha       na       pa       pha       ba       bha       ma         to       to <thto< th="">       to       to       to</thto<>                                                                                                    |  |  |  |  |  |  |  |
| ka       kha       ga       gha       ~ga       ca       cha       ja       jha       ~ja       Ta       Tha       Da       Dha       Na       ta       tha       da       dha       na       pa       pha       ba       bha       ma         cb       ea       of       ea       of       ea       of       ca       ca       da       dha       na       pa       pha       ba       bha       ma         va       ea       of       ea       sa       fa       fa                                                                                                    |  |  |  |  |  |  |  |
| क     ख     ग     छ     ज     द     ठ     ड     प     त     थ     द     ध     न     प     फ     ब     भ     म       ya     ra     la     va     sha     Sha     sa     ha     kSha     tra     j~ja       य     र     ल     व     श     स     ह     क्ष     ज     ल                                                                                                    |  |  |  |  |  |  |  |
| ya ra la va sha Sha sa ha kSha tra j~ja<br>U t ल u श ष स ह क्षा ज ल                                                                                                    |  |  |  |  |  |  |  |
| ya ra la va sha Sha sa ha kSha tra j∼ja<br>य र ल य श ष स ह क्षा ज ल                                                                                                    |  |  |  |  |  |  |  |
| य र ल व श ष स ह क्ष ज ल                                                                                                    |  |  |  |  |  |  |  |
|                                                                                                    |  |  |  |  |  |  |  |
| Other                                                                                                    |  |  |  |  |  |  |  |
| Others                                                                                                    |  |  |  |  |  |  |  |
| a ballow b H Da Dha OM /                                                                                                    |  |  |  |  |  |  |  |
| AUM AUM                                                                                                    |  |  |  |  |  |  |  |
| Done                                                                                                    |  |  |  |  |  |  |  |

• Abbreviations - This tool provides the expansions of the abbreviated symbols.

| 🙂 e-Samhita - National Institute of Indian Medical Heritage - Mozilla Firefox                                                   |                                  |                                 |                                    |  |  |  |
|----------------------------------------------------------------------------------------------------|----------------------------------|---------------------------------|------------------------------------|--|--|--|
| Elle Edit View History Bookmarks Tools Help                                                                                     |                                  |                                 |                                    |  |  |  |
| 🔇 🕑 🕈 C 🗶 🏠 🔞 http://alwarsys/vag/esangraha/?mod=abbr                                                                           |                                  |                                 |                                    |  |  |  |
| 🔁 e-Samhita - National Institute of Indian 🗵 🔀 e-Samhita - National Institute of Indian 🗵 🔀 e-Samhita - National Institute of 🛛 |                                  |                                 |                                    |  |  |  |
| पुरुषोऽयं लोकसम्मितः                                                                                                    |                                  |                                 |                                    |  |  |  |
| अष्टाङ्गसङ्ग्रहः                                                                                                    |                                  |                                 |                                    |  |  |  |
|                                                                                                    | इन्दोः शशिले                     | खाख्यव्याख्यया संवलितः।।        |                                    |  |  |  |
| Home Read Hrudayam/ Search Hr                                                                                                   | udayam Read Sangraha Search Sang | graha Help Abbreviations Manual | Choose Script Here v<br>DEVANAGARI |  |  |  |
|                                                                                                    | Abbreviations                    | in e-Samhita                    |                                    |  |  |  |
|                                                                                                    | अ.                               | अध्याय                          |                                    |  |  |  |
|                                                                                                    | अ. ह.                            | अष्टाङ्गहृदय                    |                                    |  |  |  |
|                                                                                                    | अ. सं.                           | अष्टाङ्गसङ्बह                   |                                    |  |  |  |
|                                                                                                    | च.                               | चरकसंहिता                       |                                    |  |  |  |
|                                                                                                    | चक्र.                            | आयुर्वेददीपिका                  |                                    |  |  |  |
|                                                                                                    | चि.                              | चिकित्सास्थानम्                 |                                    |  |  |  |
|                                                                                                    | ह. पु.                           | हस्तलिखितपुस्तके                |                                    |  |  |  |
|                                                                                                    | इ. / इं.                         | इन्द्रियस्थातम्                 |                                    |  |  |  |
|                                                                                                    | इति पा.                          | इति पाठान्तरः / इति पाठः        |                                    |  |  |  |
|                                                                                                    | का.                              | काश्यपसंहिता                    |                                    |  |  |  |
|                                                                                                    | क.                               | कल्पस्थानम्                     |                                    |  |  |  |
|                                                                                                    | क. सि.                           | कल्पसिद्धिस्थानम्               |                                    |  |  |  |
|                                                                                                    | खिल.                             | खिलस्थानम्                      | <u> </u>                           |  |  |  |
|                                                                                                    |                                  |                                 |                                    |  |  |  |
| Start Ve-Samhita - National I 👔 Untitled 1 - OpenOffi                                                                           |                                  |                                 |                                    |  |  |  |

- User Guide This facilitates the reader to go through the e-book in a systematic way.
- Choose Script here This link provides Transliteration of the text in Devanagari, Kannada, Telugu, Tamil, Malayalam, Bengali, Gurmukhi, Gujarati, Diacritical (ISO 15919) and Phonetic English.

## Left Side Menu Bar

• Message - This link opens the page displaying the message given by Hon. Director General of CCRAS, Dr.Ramesh Babu Devalla.

- Foreword This link displays the Foreword written by Dr. Bhushan Patwardhan, Director, IAIM.
- Preface This Menu link shows the inputs on Preface given by Dr.G.G.Gangadharan, Joint Director, IAIM.
- Prologue This gives an introduction about the text and the author.
- About Samhita This link provides detailed description about Ashtanga Hrudaya and Ashtanga Sangraha.
- Project Team This gives information about the entire team involved in bringing out an e-book.
- Contact us Address, Phone No. email-I.D and Website of IAIM are provided in this page.